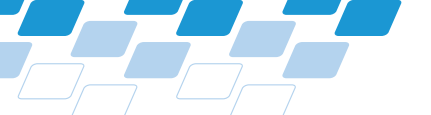

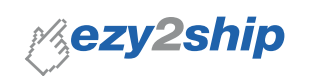

## ezy2ship User Guide for Creating and Managing Shipment

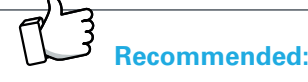

Consider signing up for an ezy2ship account to conveniently save past transactions and maintain a record of your shipments.

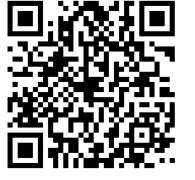

### Create Your Shipment Now!

Scan the QR Code or go to www.ezy2ship.net

#### Step 1.1 – Providing Brief Information Handling Postal Code Input Errors

'Send From' Post Code does not fall under serviceable area or is invalid. Please enter a valid Post Code

# Step 1.2 – Keying in Shipment Details

**Managing Item Weight Input Errors** 

The maximum size for shipments through ezy2ship includes small packets, which have a weight limit of 2kg, and parcels, which can weigh up to 20kg.

Length\* 10 cm Width\* 10 cm

## Step 2 – Select Shipment Service Managing Item Transit Time and Price

| SERVICE NAME          | ITEM SIZE | ESTIMATED TRAVEST TIME | DEMAS                                                                                        | PRICE # |
|-----------------------|-----------|------------------------|----------------------------------------------------------------------------------------------|---------|
| Tracked Letterbox - R | NA        | 2 days                 | Letterbox delivery service for small packages up to 2kg with tracking and push notifications | 5GD 2   |
|                       |           |                        |                                                                                              |         |

#### Step 3 – Selecting Services Providing Shipment Details

| Domestic               | International             |
|------------------------|---------------------------|
| Enter Shipment Details | Enter Shipment Details    |
| Sender Reference 🛛     | Sender VAT/GST Number 🛛   |
|                        | Receiver VAT/GST Number @ |
|                        | Sender Reference 🛛        |
|                        | Type Of Goods Select •    |

#### 1.1

When entering your postal code, if you encounter an error message, please ensure the postal accuracy. If there are any issues, utilise our mobile app or website to confirm the correct code

#### 1.2

Input dimensions as whole numbers only, in centimetres.

| (CM)   | ✓ Correct | X Incorrect |
|--------|-----------|-------------|
| LENGTH | 48cm      | 48.1cm      |
| WIDTH  | 35cm      | 35.2cm      |
| HEIGHT | 3cm       | 3.5cm       |

#### 2

Please choose your preferred shipment service.

Make sure to review the estimated transit times and prices before making your selection.

#### 3

Proceed to select your choice of shipment service

If you're unsure about certain shipment details for both domestic and international services, please leave them blank.

## Step 4 – Providing Delivery Details

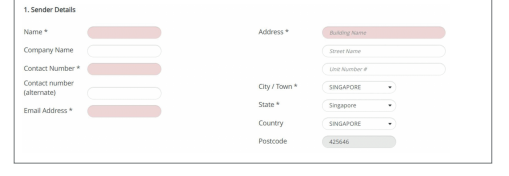

## 4

Sender Details: Fill in the fields marked in red. Do include the sender's and recipient's unit numbers if required.

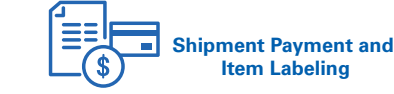

After shipment creation, select and pay at "**Check Out**" using Visa, Mastercard, or Amex.

Print your shipping label and affix it to your package/parcel. If you don't have a printer, you can print your postage label at selected SAM kiosks.

# More Information

FAQs and Step-by-Step guide to declaration via ezy2ship

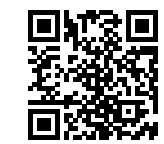

www.singpost.com/declaration

Pay & Print at these SAM Kiosks

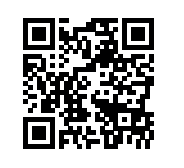

www.singpost.com/locate-us